## Sådan udfylder du den elektroniske prioriteringsblanket Trin for trin vejledning

INVESTERING & FERIEBOLIG Prioriteringsblanketten skal udfyldes elektronisk. Den findes i et link på <u>www.investeringogferiebolig.dk</u> under fanen "prioriteringsrunder".

 I dette felt skal du indtaste det brugernavn og den kode, du har fået tilsendt i en separat mail og trykke på den blå "Log ind" knap.

| Log ind for a starte din ses | ssion   |
|------------------------------|---------|
| eksempel@investeringog.dk    |         |
| •••••                        |         |
| Husk mig                     | Log ind |

2. Nu kan du taste dine ønsker ind. Først skal du vælge det land på drop-down menuen, som boligen, du vil ønske, ligger i:

| Du er blevet logget ind som: Aktionær Navn                       |                   | Log ud     |
|------------------------------------------------------------------|-------------------|------------|
| <b>Ledige ønsker: 20</b><br>Vælg ejendom, uge og antal af ønsker |                   |            |
|                                                                  | Land<br>Vælg land | ~          |
|                                                                  |                   | Send ønske |
|                                                                  |                   |            |

## 3. Når du har valgt et land, kommer en ny drop-down menu frem, hvor du kan vælge bolig:

| ælg ejendom, uge og antal af ønsker |              |            |
|-------------------------------------|--------------|------------|
|                                     | Land         |            |
|                                     | Italien      | ~          |
|                                     | Ejendom      |            |
|                                     | Vælg ejendom | ~          |
|                                     |              |            |
|                                     |              | Send ønske |
|                                     |              |            |

4. Når du har valgt feriebolig, kommer en ny drop-down menu frem, hvor du kan vælge, hvilken uge, du ønsker at få tildelt boligen:

| etg ejendom, uge og antat af ønsker |          |           |
|-------------------------------------|----------|-----------|
|                                     | Land     |           |
|                                     | Italien  | ×.        |
|                                     | Ejendom  |           |
|                                     | Baveno   | ~         |
|                                     | Uge      |           |
|                                     | Vælg uge | ~         |
|                                     |          |           |
|                                     |          | Contempts |

5. Når du har valgt en uge, skal du klikke på den blå "Send ønske" knap, og så dukker dit ønske op på listen nedenfor (se næste side)

| Du er blevet logget ind som: Aktionær Navn                       |                   | Log ud     |
|------------------------------------------------------------------|-------------------|------------|
| <b>Ledige ønsker: 19</b><br>Vælg ejendom, uge og antal af ønsker |                   |            |
| Dit ønske er blevet sendtl                                       | Land<br>Vælg land | <b>v</b>   |
|                                                                  |                   | Send ønske |
|                                                                  |                   |            |

## 6. Det første ønske, du indtaster, får prioritet 1, det næste får prioritet 2, osv. Tast derfor dit højeste ønske ind først, derefter det næsthøjeste, osv.

| <b>Sendte ønsker</b><br>Her kan du se dine sendte ønsker. Alle ønsker som                        |        |                                                 |                                 |      |
|--------------------------------------------------------------------------------------------------|--------|-------------------------------------------------|---------------------------------|------|
| står på denne liste, er allerede blevet registreret i<br>vores system, og vil blive tildelt ved. | ØNSKER | UGE                                             | EJENDOM                         |      |
|                                                                                                  | 1      | <b>#46</b><br>1 January, 1970 - 1 January, 1970 | Baveno Italien<br>lago maggiore | slet |
|                                                                                                  |        |                                                 |                                 |      |